### **Language Interpretation**

- When you join the meeting, click on the following link
   <u>https://meeting.interactio.com/listen/agenda?eventUuid=586a6c38-7b83-470e-8f95-44d68d5ffa1d</u> or scan the QR code below with your phone
- 2. Select the preferred language on the web, press play
- 3. Mute the original MS Teams audio in the event

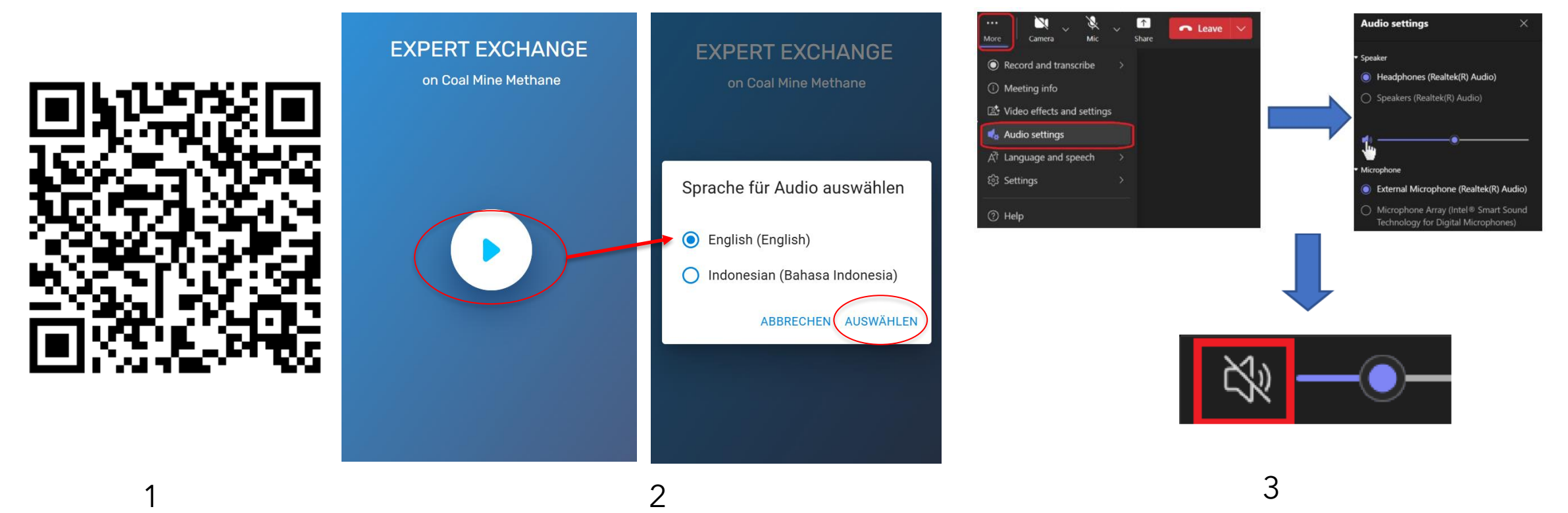

# Muting the original MS Teams audio

#### MS Teams app:

- 1. Open the Settings in the MS Teams app (three dots on top-right), clicking "Audio settings"
- 2. Clicking the loudspeaker icon to mute From this you will only hear via interpretation web

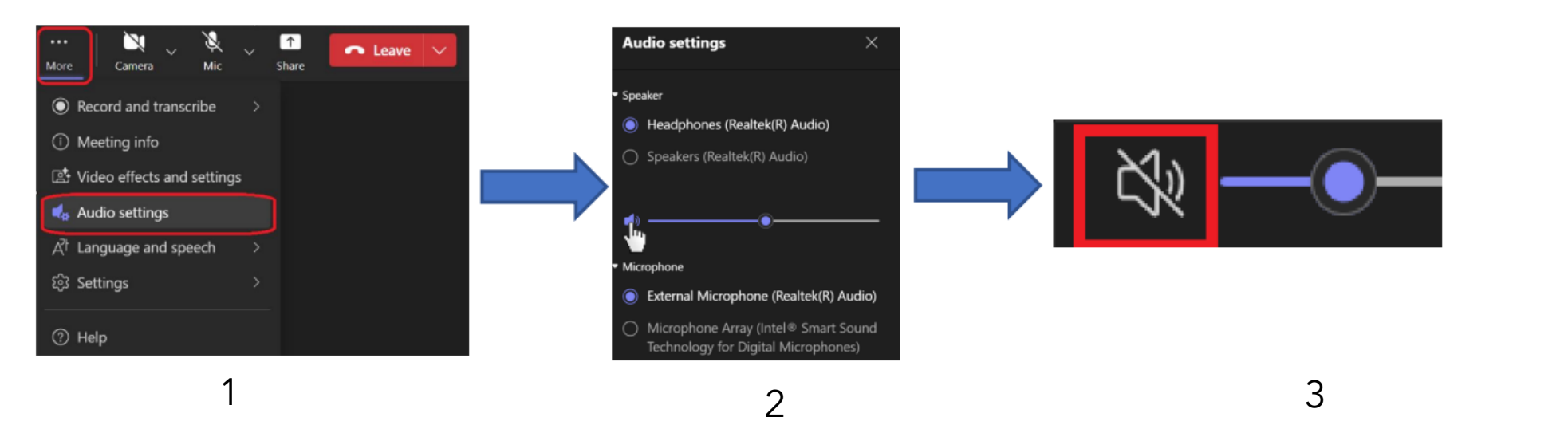

#### **MS Teams on browser**

 In case you are joining MS Teams through a web browser, such as Google Chrome, you can right-click on the browser tab where Teams is running and select "Mute Site" or "Mute Tab"

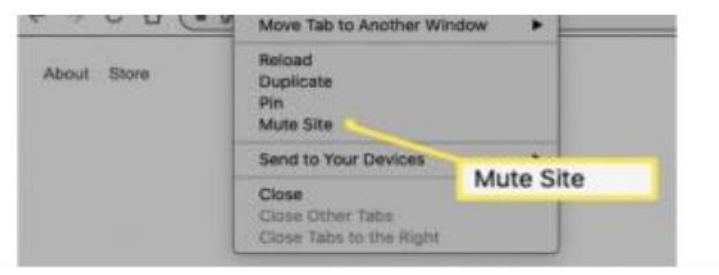

## Interacio app on the phone

- 1. Download the app using the QR Code
- 2. Enter the event code: IKIJET2025
- 3. Press play and chose your language

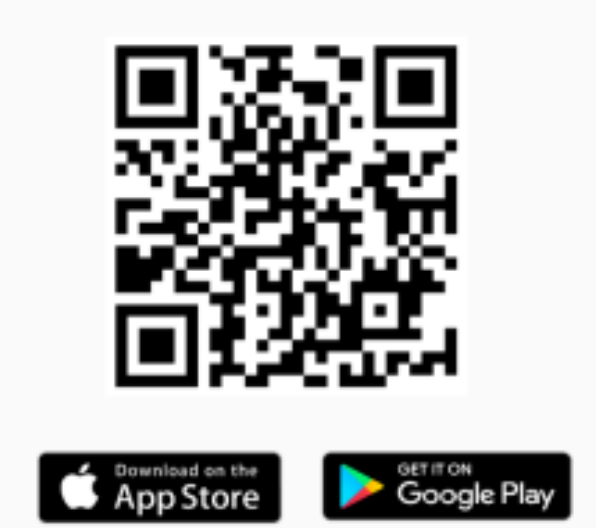

1

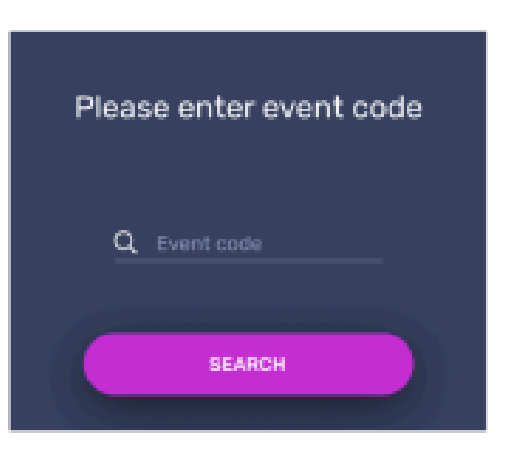

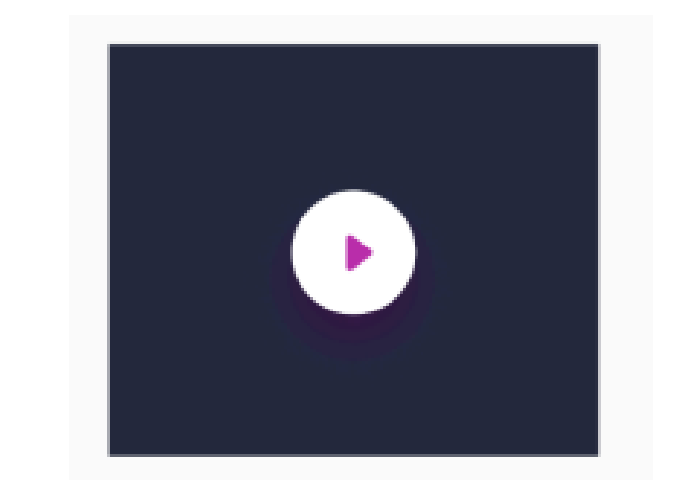